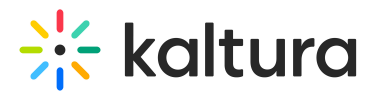

# Create an interactive video

Last Modified on 08/03/2025 5:41 pm IDT

### 28 This article is designated for all users.

## About

This article walks you through creating your Interactive Video project - setting up details, choosing your media, and building your initial structure.

## Where to find your interactive video later

After you close the composer, you can find your video in My Media. You can use the search bar or filter by media type to display only Interactive Videos. Click the thumbnail or title to open it, and the interactive experience will start playing automatically.

## How to publish your finished video

To publish your interactive video, follow the steps in our Publish media article. Note that viewers must have permission to see the media included in the interactive video.

### i

This article shows the Theming design in action. If you're not using Theming yet, take a look at Getting started with Theming.

## Create your interactive video

1. In your video portal, click the **Create** button and select **Interactive Video** from the menu.

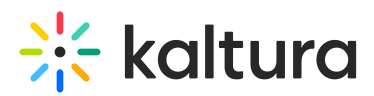

| Home Our Categories Our Products v Multimedia Library Help page FAQs v | Contraction of the sources - All Channels FAQs - Help page + Create Q Search |
|------------------------------------------------------------------------|------------------------------------------------------------------------------|
| - 50% 48%                                                              | ↓ ↓ ↓ ↓ ↓ ↓ ↓ ↓ ↓ ↓ ↓ ↓ ↓ ↓ ↓ ↓ ↓ ↓ ↓                                        |
| arks v.D1                                                              | El Meeting Room                                                              |
| al netwo                                                               | OTHER CREATION TOOLS                                                         |
| - 0%                                                                   | Capture Upload media from your computer                                      |
|                                                                        | Relative performance comparison                                              |
| Townhalls Even                                                         | COLLECTIONS                                                                  |
| Watch Now                                                              | <u>≕</u> p Playlist                                                          |

The Create Interactive Video page displays.

| 🚫 Home Our Categories Our Products ~ Multimedia L | ibrary Helppage FAQs ~                                                                                                    | Resources ~ | All Channels     | FAQs ~   | Help page | + Create | Q Search | 🚊 - EN 👻 |
|---------------------------------------------------|----------------------------------------------------------------------------------------------------|-------------|------------------|----------|-----------|----------|----------|----------|
| Create Interact                                   | ive Video                                                                                                    |             |                  |          |           |          |          |          |
| 1 Set Details 🗸                                   |                                                                                                    |             |                  |          |           |          |          |          |
| Nam<br>(Required                                  |                                                                                                    |             | Name is a requir | ed field |           |          |          |          |
| Description                                       | c Enter Description                                                                                                    |             |                  |          |           |          |          |          |
|                                                   |                                                                                                    |             |                  |          |           |          |          |          |
| Choose departmen                                  | E Select a value                                                                                                    |             |                  |          |           | ~        |          |          |
| Publishing Schedule                               | Always O Specific Time Frame     (The time range in which this media will be visible to users in published charvets/stategoried) |             |                  |          |           |          |          |          |
| 2 - Add Media - 😒                                 |                                                                                                    |             |                  |          |           |          |          |          |
|                                                   |                                                                                                    |             |                  |          | Cancel    | Create   |          |          |

### 2. In the **Set Details** section:

- enter a name (required)
- enter a description (Optional).

### **Create Interactive Video**

| Name:               | Nuclearity da                   |  |
|---------------------|---------------------------------|--|
| (Required)          | New Interactive Video           |  |
| Description:        | This is a test video!           |  |
|                     |                                 |  |
| 4                   | <i>6</i>                        |  |
| Choose department:  | Product                         |  |
| Publishing Schedule | Aluque      Snerific Time Frame |  |

Copyright © 2025 Kaltura Inc. All Rights Reserved. Designated trademarks and brands are the property of their respective owners. Use of this document constitutes acceptance of the Kaltura Terms of Use and Privacy Policy.

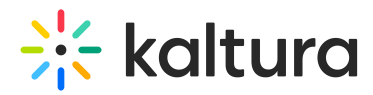

3. Click on the Add Media arrow to open the My Media section.

The **My Media** section displays the media available for use in your video.

There's no need to set media as "Unlisted" to use it in interactive videos.

#### Create Interactive Video

| 1 Set Details V                                                                                                    |                                    |
|----------------------------------------------------------------------------------------------------|------------------------------------|
|                                                                                                    |                                    |
| Mý Media                                                                                                    | Interactive Video                  |
| Sort by Creation Date - Descending 👻 View Media I Own 👻 🔍 🔍                                                                                                    |                                    |
| Kaltura Capture recording - April 14th 2025, 4:28:26 pm                                                                                                    |                                    |
| Kaltura Video Portal<br>Cente manufacturations and sensitive for the control of the control of the |                                    |
|                                                                                                    |                                    |
| Using_Hidden_Fields_for_Pre-                                                                                                    |                                    |
| filled_Registration_Forms_(Source)                                                                                                    |                                    |
| From Louise Smith January 09, 2025                                                                                                    | Add media to the Interactive Video |
|                                                                                                    |                                    |
| Training services Add                                                                                                    |                                    |
| You've got From Louise Smith December 05, 2024                                                                                                    |                                    |
| platform!                                                                                                    |                                    |
|                                                                                                    |                                    |
| Add                                                                                                    |                                    |
| From Louise Smith December 04, 2024                                                                                                    |                                    |
| qualia perceive spectrum colors thing experiences sense sight 🔻                                                                                                    |                                    |
|                                                                                                    |                                    |

4. Click Add next to the media you want to add to your video.

| My Media                                                                                                    | Interactive Video                                      |
|----------------------------------------------------------------------------------------------------|--------------------------------------------------------|
| Sort by Creation Date - Descending View Media I Own V<br>Kaltura Capture recording - April 14th 2025, 4:28:26 pm<br>From Louise Smith April 14, 2025<br>0 0 6 0 0                |                                                        |
| Using_Hidden_Fields_for_Pre-<br>filled_Registration_Forms_(Source)<br>From Louise Smith January 09, 2025                                                                         | $\begin{array}{ c c c c c c c c c c c c c c c c c c c$ |
| Training services Add<br>Video<br>platform:<br>0 16 0                                                                                                    |                                                        |
| What if we could create a NEW sense?         Add           From Louise Smith December 04, 2024         qualia perceive spectrum colors thing experiences sense sight •         • |                                                        |

To remove an item from the list, click the  $\mathbf{x}$  to the right.

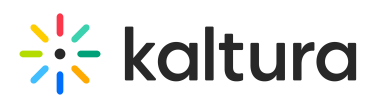

|        |                      | Interactive Video                                          |   |
|--------|----------------------|------------------------------------------------------------|---|
| Q<br>• | Avide got<br>Andremi | Training services                                          | × |
| a II   | Enter Hild Part      | Kaltura Capture recording - April 14th<br>2025, 4:28:26 pm | × |
|        |                      | What if we could create a NEW sense?                       | × |
| ł      |                      | Keynote with Bill Gates                                    | × |

5. When your media list is ready, click **Create**.

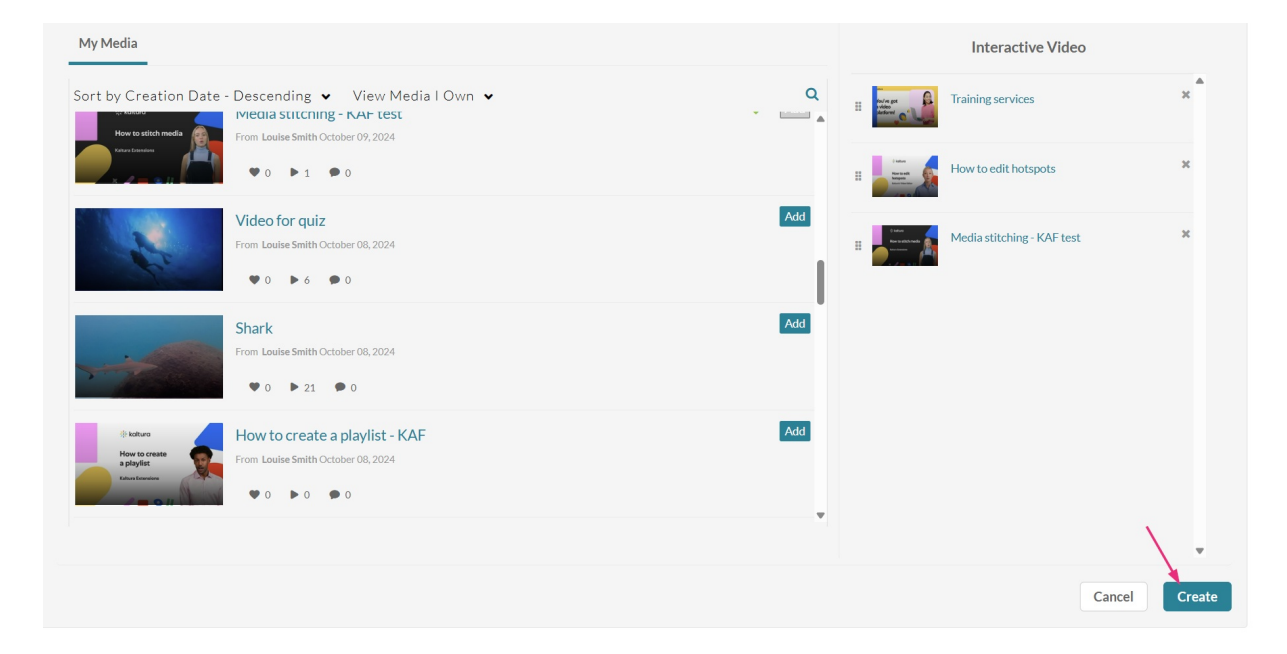

The video composer opens.

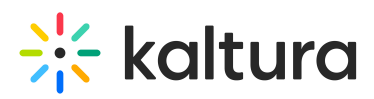

| 1 | Hor           | me Our C | tegories | Our Products 👻 | Multimedia Library | Help page  | FAQs 🛩 |  |               | Resources 🗸 | All Channels | FAQs ~ | Help page | + Create | Q Search | 🚊 EN 👻     |
|---|---------------|----------|----------|----------------|--------------------|------------|--------|--|---------------|-------------|--------------|--------|-----------|----------|----------|------------|
|   | Empty<br>node | 51       |          | NODE TOOLS     | NODE LABELS        | SHOW PATHS |        |  |               |             |              |        |           |          |          | Show media |
| ŀ | +             |          |          |                |                    |            |        |  |               |             |              |        |           |          |          |            |
|   | -             |          |          |                |                    |            |        |  |               |             |              |        |           |          |          |            |
| 5 | 3             |          |          |                |                    |            |        |  |               |             |              |        |           |          |          |            |
| 4 | 5,            |          |          |                |                    |            |        |  |               |             |              |        |           |          |          |            |
|   |               |          |          |                |                    |            |        |  |               |             |              |        |           |          |          |            |
|   |               |          |          |                |                    |            |        |  |               |             |              |        |           |          |          |            |
|   |               |          |          |                |                    |            |        |  |               |             |              |        |           |          |          |            |
|   |               |          |          |                |                    |            |        |  |               |             |              |        |           |          |          |            |
|   |               |          |          |                |                    |            |        |  | Start         |             |              |        |           |          |          |            |
|   |               |          |          |                |                    |            |        |  | Empty<br>node |             |              |        |           |          |          |            |
|   |               |          |          |                |                    |            |        |  | 9             |             |              |        |           |          |          |            |
|   |               |          |          |                |                    |            |        |  |               |             |              |        |           |          |          |            |
|   |               |          |          |                |                    |            |        |  |               |             |              |        |           |          |          |            |
|   |               |          |          |                |                    |            |        |  |               |             |              |        |           |          |          |            |
|   |               |          |          |                |                    |            |        |  |               |             |              |        |           |          |          |            |
|   | S Start       |          |          |                |                    |            |        |  |               |             |              |        |           |          |          |            |
|   | Path conr     | rector   |          |                |                    |            |        |  |               |             |              |        |           |          |          |            |
|   | Hotspot p     | ath      |          |                |                    |            |        |  |               |             |              |        |           |          |          |            |
|   | C Default p   | ath      |          |                |                    |            |        |  |               |             |              |        |           |          |          |            |

## Manage your media library

Click **Show Media** at the far right to view the videos you selected.

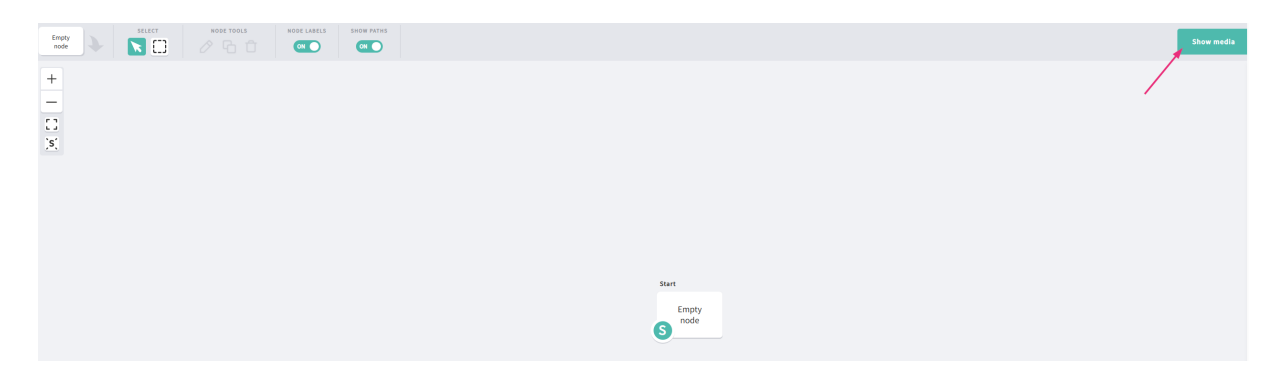

You can view the media in a **list** or **table** format by clicking the icons at the top right.

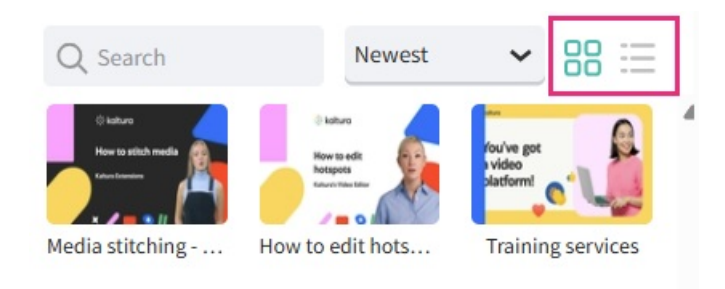

You can sort your media by

- Newest
- Alphabetical

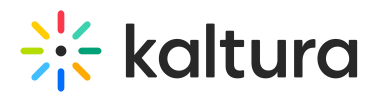

• This project

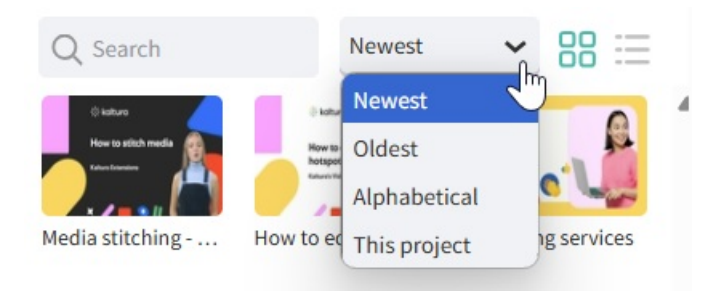

To remove a media item, click on its thumbnail, then click **Remove from Library** at the bottom of the panel.

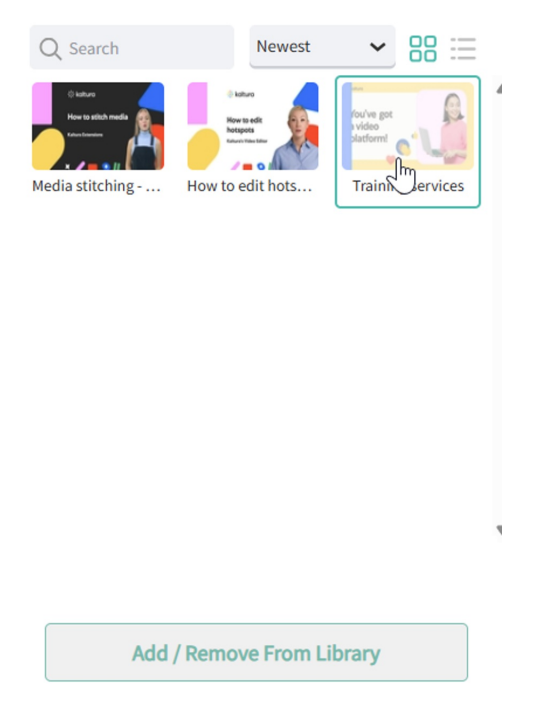

Click **Hide Media** to close the panel.

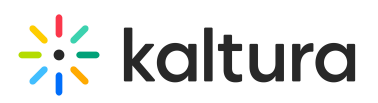

|                  |                  | Hide media                       |
|------------------|------------------|----------------------------------|
| Q Search         | Newest           | - 88 ⊞                           |
| Notice<br>Notice | How to adit hots | fou've got<br>video<br>slatformi |
| media succining  | now to eart nots | manning services                 |
|                  |                  |                                  |
|                  |                  |                                  |
|                  |                  |                                  |
|                  |                  |                                  |

## Add or remove media from the library

1. At the bottom of the panel, click **Add/Remove from Library**.

| +<br>-<br>-<br>X                                                            | Q Seach Novet V 88 =<br>Node addrifting When is and holic Proving services |
|-----------------------------------------------------------------------------|----------------------------------------------------------------------------|
| Sart<br>Empty<br>S                                                          |                                                                            |
| LLEGND ¥                                                                    |                                                                            |
| S sar                                                                       |                                                                            |
| Path connector     Hectopor path                                            |                                                                            |
| The Default path                                                            |                                                                            |
| Save project Edit project settings There are 1 nodes without media. Show me | Add / Remove From Library                                                  |

The Edit Interactive Video window displays.

Copyright © 2025 Kaltura Inc. All Rights Reserved. Designated trademarks and brands are the property of their respective owners. Use of this document constitutes acceptance of the Kaltura Terms of Use and Privacy Policy.

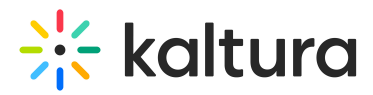

#### **Edit Interactive Video**

| 1 Set Details 🗸                                                                                          |                                    |
|----------------------------------------------------------------------------------------------------|------------------------------------|
| 2 Add Media V                                                                                            |                                    |
| My Media                                                                                                 | Interactive Video                  |
| Sort by Creation Date - Descending View Media I Own V                                                    | Add                                |
| Katura Video Perta     From Louise Smith April 14, 2025       ************************************       | How to edit hotspots ×             |
| Using_Hidden_Fields_for_Pre-<br>filled_Registration_Forms_(Source)<br>From Louise Smith January 09, 2025 | Add H Media stitching - KAF test × |
| Video<br>Autorm                                                                                          | ✓ Add                              |
| What if we could create a NEW sense?<br>From Louise Smith December 04, 2024                              | Add                                |

- 2. To remove media, click on the **x** next to it. To add media, click **Add**.
- 3. When you are happy with your playlist, click **Save** to return to the video composer with a refreshed list.

## Build your interactive video structure

1. In the video composer, click and drag empty nodes onto the node map (the large canvas area in the center).

| <ul> <li>Empty nodes act as placeholders that yo</li> </ul> | ou can assign videos to later.                                 |
|-------------------------------------------------------------|----------------------------------------------------------------|
|                                                             | Resources • All Charvels FAQs • Helpage + Crasts Starch 1 Di • |
|                                                             | Stee moli                                                      |
| UNEres ▼<br>S Start<br>P Rotesetare<br>Nations parts        | Sert<br>Empty<br>rode                                          |

2. To create the paths of your video, hover over the right side of a node and drag the

Copyright © 2025 Kaltura Inc. All Rights Reserved. Designated trademarks and brands are the property of their respective owners. Use of this document constitutes acceptance of the Kaltura Terms of Use and Privacy Policy.

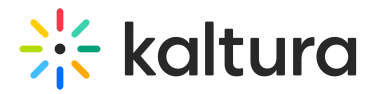

arrow to another node.

You can connect a node to multiple nodes - even back to itself!

|                | Training        |
|----------------|-----------------|
|                | Empty<br>node   |
|                | Node 3          |
| Start<br>Empty | Empty<br>node   |
| S node         |                 |
|                | Node 4          |
|                | Empty S<br>node |
|                |                 |
|                |                 |

To **delete** a path, just click on the path (it turns green), then click the **trash can icon** at the top left to delete it.

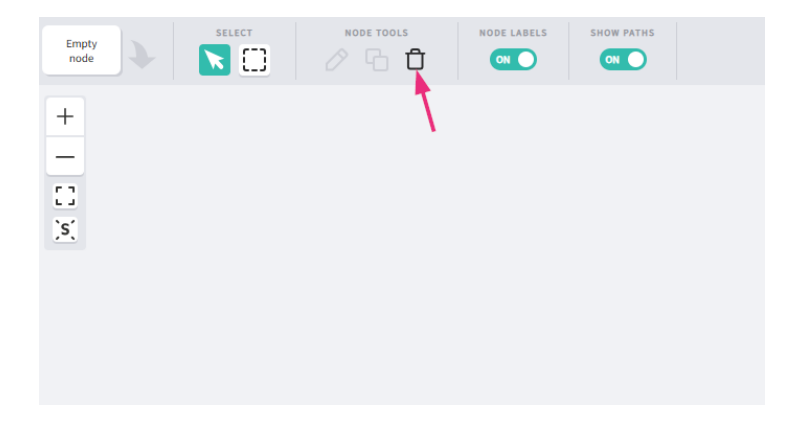

To delete multiple paths at once, use the marquee tool to select them, then click the **trash can icon**.

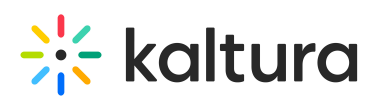

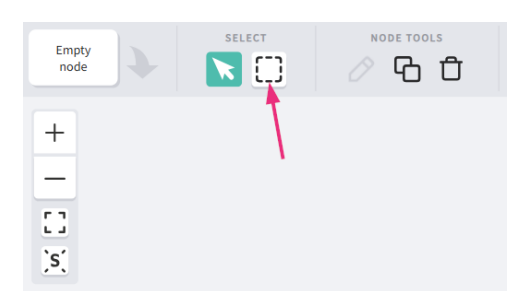

3. To assign videos to nodes, click **Show Media** at the top right to open the media library.

|             |               | Show media |
|-------------|---------------|------------|
|             |               |            |
|             |               |            |
|             | Training      |            |
|             | Empty<br>node |            |
|             |               |            |
|             | Node 3        |            |
| Start Empty | Empty<br>node |            |
| S node      |               |            |
|             | Node 4        |            |
| L,          | Empty<br>node |            |
|             |               |            |
|             |               |            |
|             |               |            |
|             |               |            |
|             |               |            |

4. Drag the videos onto the desired nodes.

| C Home                                                                                               | Our Categories | Our Products Y | Multimedia Library | Help page  | FAQ8 × | Resources ~ | All Channels                                                        | FAQs Y Helppage | + Create | Q Search      | 💼 🔺 EN ~   |
|----------------------------------------------------------------------------------------------------|----------------|----------------|--------------------|------------|--------|-------------|---------------------------------------------------------------------|-----------------|----------|---------------|------------|
| Empty<br>node                                                                                        |                |                | NODE LABELS        | SHOW PATHS |        |             |                                                                     |                 |          |               | Hide media |
| LUELO<br>X<br>X<br>X<br>X<br>X<br>X<br>X<br>X<br>X<br>X<br>X<br>X<br>X<br>X<br>X<br>X<br>X<br>X<br>X | *              |                |                    |            | 54     | n<br>node   | Nede 2<br>Empty<br>node<br>Empty<br>node<br>Nede 4<br>Empty<br>node |                 |          | A facti Maria |            |

Copyright © 2025 Kaltura Inc. All Rights Reserved. Designated trademarks and brands are the property of their respective owners. Use of this document constitutes acceptance of the Kaltura Terms of Use and Privacy Policy.

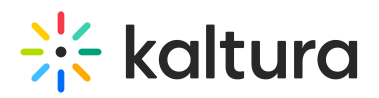

• You can double click on a node and rename it if you haven't already done so.

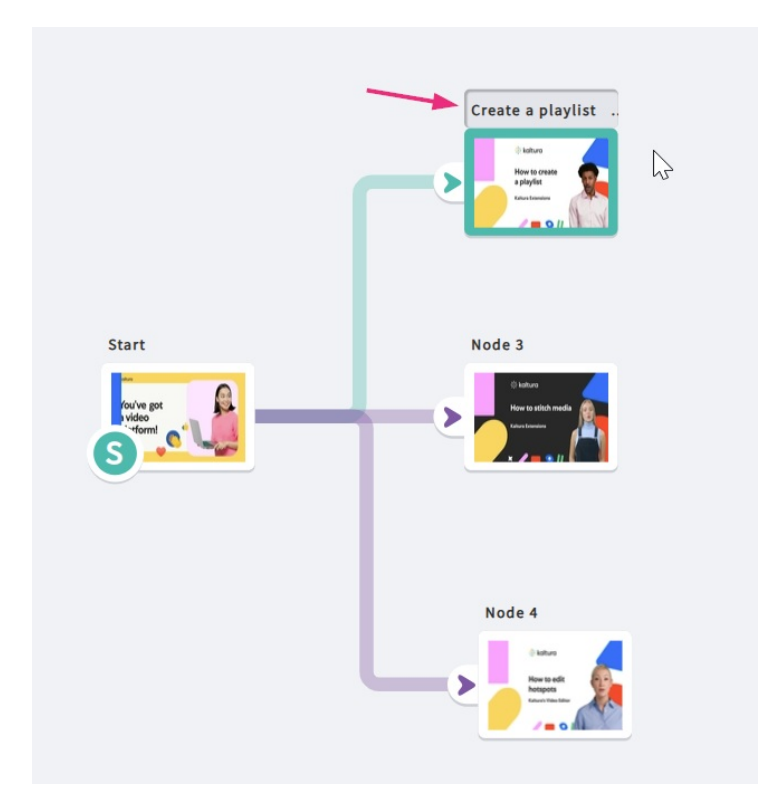

### 5. Click Hide media when done.

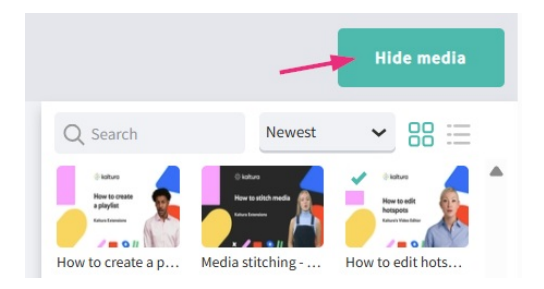

## Customize your node map view

- Use the + and buttons at the top left to zoom in and out of the node map.
- Click and drag anywhere on the background to move around the map.
- Use the **Show Paths toggle** to show or hide the connection lines between nodes.
- Use the **Node Labels toggle** to show or hide the node names.

## Click-through mode

Click-through mode lets you quickly preview your video without having to leave the editor. When you turn it on (using the toggle at the top right), you can watch and click through the paths and hotspots you've set up, just like a viewer would.

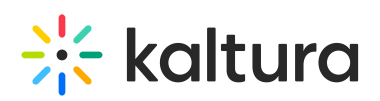

| ŧ., | Home Our Categories | Our Products 🗸 | Multimedia Libra | ry Help page   | FAQs ~       |               |           |          |                | Resources ~ All Ch | annels FAQs ~ | Help page + Create | Q Search    | 🔔 EN 👻             |
|-----|---------------------|----------------|------------------|----------------|--------------|---------------|-----------|----------|----------------|--------------------|---------------|--------------------|-------------|--------------------|
| ←   |                     | TSPOTS RULL    | CN ON            | ELINE SNAPPING | API TIMELINE |               |           |          |                |                    |               |                    |             | CLICK-THROUGH MODE |
|     |                     |                |                  | 0              | 100          | 200 300       | 400       | 500      | 600 799        |                    |               |                    | Node proper | ties               |
|     |                     |                |                  |                |              | ໍ kaltur      | a         |          |                |                    |               |                    |             | Stitchmedia        |
|     |                     |                |                  |                |              |               | -4:4-k    | alia     |                |                    |               |                    |             |                    |
|     |                     |                |                  |                |              | Node 5        | stitch me | ala      |                |                    |               |                    |             |                    |
|     |                     |                |                  |                |              | Kaltura Evtor | sions     | 1        | M              |                    |               |                    |             |                    |
|     |                     |                |                  |                |              | Raitura Exter | 1310113   |          |                |                    |               |                    | 4 Behavlor  |                    |
|     |                     |                |                  |                |              |               |           |          |                |                    |               |                    |             |                    |
|     |                     |                |                  |                |              | × 🥒           | - 💿 🛙     |          |                |                    |               |                    |             |                    |
|     |                     |                |                  | 0.2/2:15       | 201 301      | 421 501 60    | D 101 801 | 90a 100a | 110a 120a 130a |                    |               |                    |             |                    |
|     |                     |                |                  | •              |              |               |           |          |                |                    |               |                    |             |                    |
|     |                     |                |                  |                |              |               |           |          |                |                    |               |                    |             |                    |

While Click-through mode is on, you won't be able to edit anything. To go back to editing, simply turn it off.

### Next steps: Add hotspots

Double-click a node to open the hotspot editor. See Editing Hotspots to learn how to add interactivity to your project.